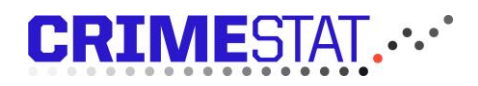

### Brugervejledning til butikstyverianmeldelse via Crimestat

#### Sådan opretter du et butikstyveri

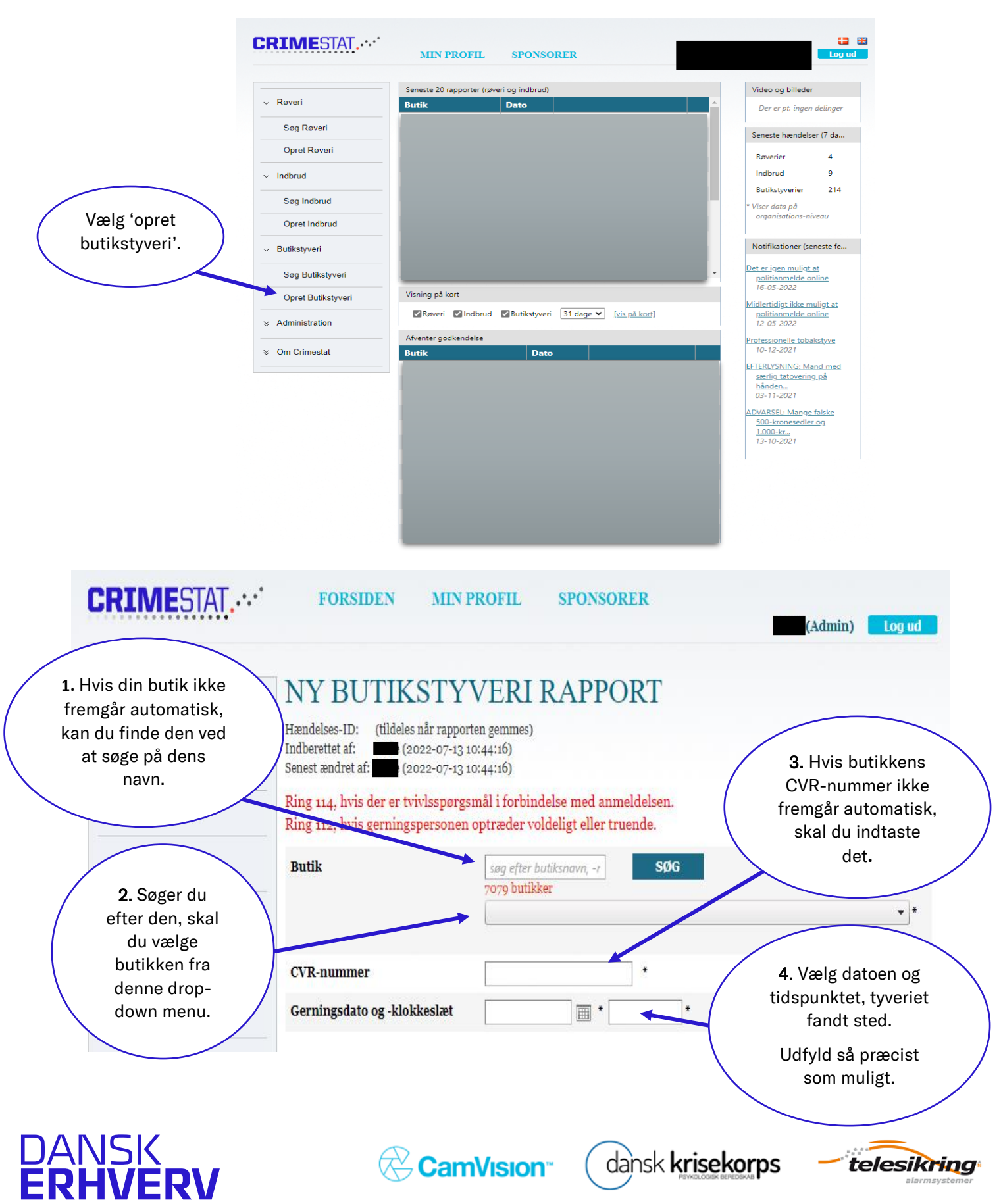

## CRIMESTAT....

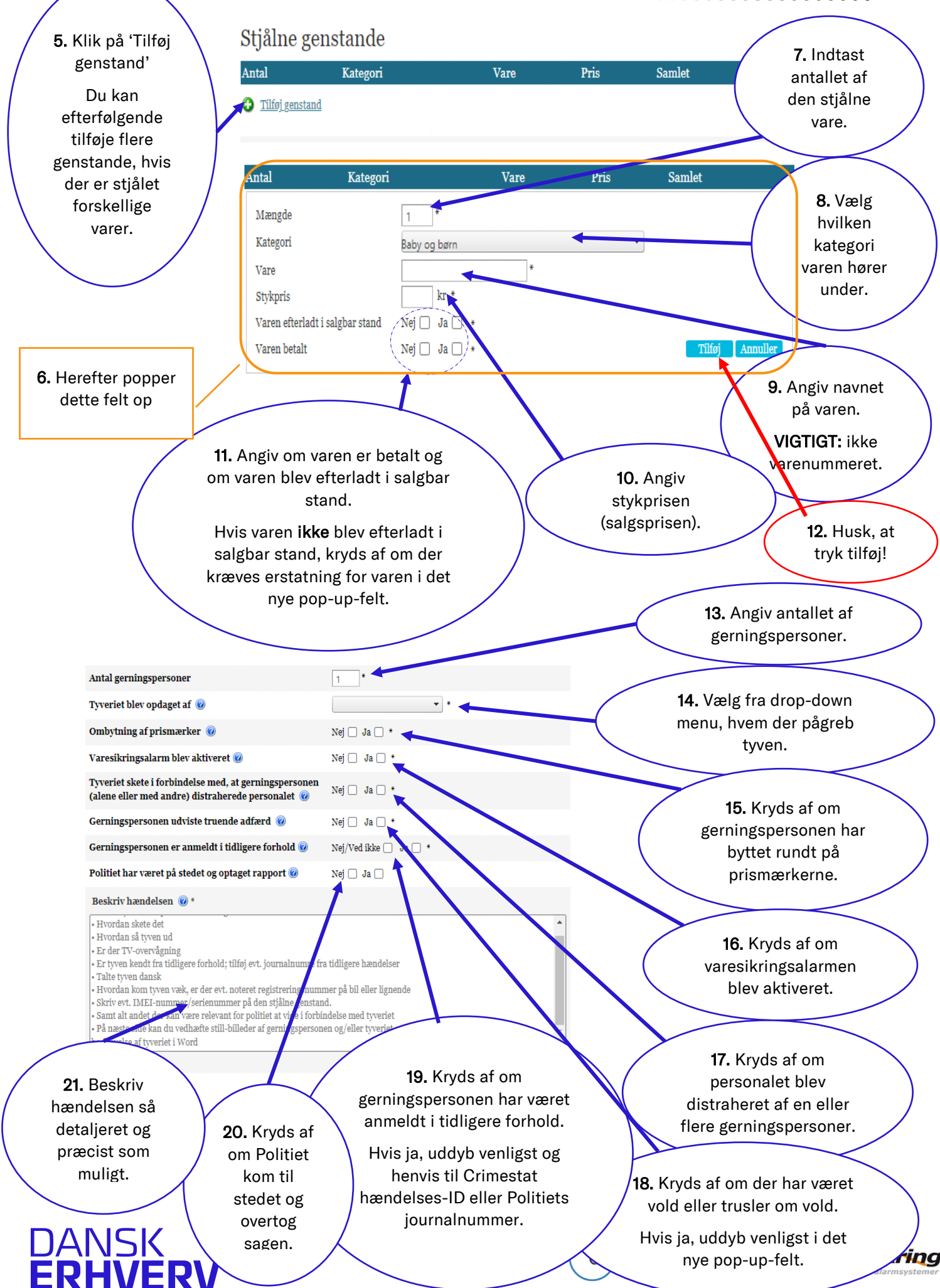

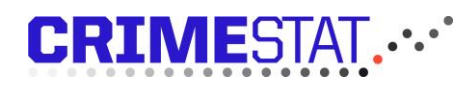

| Blev gerningspersonen antruffet/tilbageh                                                                                                    | oldt efter sidste betalingsmulighed eller u                                                                                                    | den for butikken? 🔞                                                                                                    |                                          |
|----------------------------------------------------------------------------------------------------|----------------------------------------------------------------------------------------------------|----------------------------------------------------------------------------------------------------|------------------------------------------|
| Nej, blev tilbageholdt i butikken forinden sidste<br>Nej, gerningspersonen blev sle<br>Erstatningskrav udover varen @                                                                                                    | Ja<br>betalingsmulighed<br>et ikke tilbageholdt<br>NejJa *                                                                                                    | <b>22.</b> Angiv om<br>gerningspersonen<br>antruffet/tilbagehol<br>sidste betalingsmu<br>eller uden for butikke                                                | l blev<br>dt efter<br>lighed<br>en. Vælg |
| Der er brugbar videoovervågning, hvor ma<br>tyven og/eller tyveriet                                                                                                    | m kan se Nej □ Ja □ *                                                                                                    | den svarmulighed<br>beskriver situationer                                                                                                    | , som<br>1 bedst.                        |
| <b>24.</b> Kryds af om d<br>videoovervå<br>Hvis ja, skriv navn og<br>person, der kan<br>videoovervågningen. E<br>slettefristen noter ven                                                                                                    | er er brugbar<br>ågning.<br>telefonnr. på den<br>n udlevere<br>r du bekendt med<br>nligst også denne.                                                                                                    | 23. Kryds af om der ønskes e<br>erstatningskrav udover varer<br>Hvis ja, angiv hvad der er ødel<br>samt hvilket beløb, der kræve<br>erstattet i pop-up-feltet. | et<br>n.<br>agt<br>es                    |
| 25. Her skal man<br>indtaste oplysninger<br>om privatadresse, cpr-<br>nummer, privat<br>telefonnummer osv. på<br>anmelder. Anmelder er<br>den person der udfylder<br>anmeldelsen. VIGTIGT:<br>dette bliver ikke delt<br>med andre end politiet. | Sagens parter Anmelder @ CPR * Fornavn(e) Gade Nr. Sal Gade Nr. Sal Privat telefon * E-mail Stilling Butikschef Vidne (person, der har set hændelsen) @ Er vidne samme person som anmelder: Vidne CPR * Fornavn(e) | Efternavn                                                                                                    | e samme<br>som<br>ler?                   |
| <b>28.</b> Klik her, hvis der<br>er flere vidner.                                                                                                    | Gade Nr. Sal S Gade Nr. Sal S Privat telefon * E-mail Stilling Butikschef Tryk her for at tilføje et vidne                                                                                                    | ide Postnr. By<br>27. Hvis nej, indtast<br>vidnets private<br>personoplysninger i<br>pop-up-feltet.                                                            |                                          |
| DANSK<br><b>ERHVERV</b>                                                                                                    | CamVision <sup>®</sup>                                                                                                    | dansk krisekorps - tel                                                                                                    | esikring                                 |

### **CRIME**STAT....

| <b>30.</b> Hvis nej, indtast<br>gerningspersonens<br>personoplysninger i                                                                                                    | Gerningspersoner @         Ringe 114 hvis gerningsmanden er mindreårig eller udlænding!         Er gerningspersonen ukendt:       Nej Ja *         Gerningsperson         CPR eller fødselsdato         Gade         Nr.         Sal         Nr.         Side         Nr.         Side         Nr.         Side         Nr.         Side         Nr.         Side         Nr.         Side         Nr.         Side         Nr.         Side         Nr.         Side         Nr.         Side         Nr.         Side         Nr.         Side         Nr.         Side         Nr.         Side         Side         Nr.         Side         Nr.         Side         Nr.         Side | <b>29.</b> Er<br>erningspersone<br>ukendt? Fx kun<br>set på<br>rervågning uden<br>at personens<br>avn el er kendt. |
|----------------------------------------------------------------------------------------------------|----------------------------------------------------------------------------------------------------|----------------------------------------------------------------------------------------------------|
| VIGTIGT: dette bliver<br>ikke delt med andre<br>end politiet.                                                                                                    | Land Telefon E-mail Stilling Legitimation Legitimationsnummer Der er foretaget kontrolopkald via 114: Nej Ja Har gerningspersonen erkendt forholdet: Nej Ja Tryk her for at tilføje en gerningsperson 31. Klik her, hvis der er flere gerningspersoner og udfyld personoplysningerne om dem.                                                                                                    | Dette kan fx<br>være pas eller<br>kørekort                                                                         |
| <ul> <li>32. Har du billeder<br/>e.l., som du ønsker<br/>at medsende til<br/>politiet skal du<br/>angive hvad, der<br/>fremgår af<br/>billederne.</li> <li>VIGTIGT: du kan<br/>først vedhæfte<br/>billederne på næste<br/>side.</li> </ul> | Fotos vedhæftet         Husk, at behandling af fotos og overvågning skal behandles i henhold til din virksomheds GDPR-retningslinjer.         Gerningsperson:       Nej       Ja         Det fremviste ID:       Nej       Ja         De stjålne genstande:       Nej       Ja         Andet:       Nej       Ja       •         Overvågningsvideo/foto:       Nej       Ja       •         Husk at vedhæfte billeder på næste side!       Kontroller at personoplysningerne er korrekte! Når du har forladt denne side, kan du ikke foretage ændringer anmeldelsen.         På næste side kan du sende anmeldelsen til Politiet.       Jeg ønsker ikke at sende anmeldelsen til Politiet  | UI<br>E                                                                                                    |
| 33<br>a<br>Ai                                                                                                    | . Kryds af, hvis ikke du ønsker<br>t sende rapporten til politiet.<br>ngiv venligst herefter, hvorfor<br>du ikke ønsker at sende<br>rapporten til politiet.                                                                                                    | år alle<br> fyldt.                                                                                                 |
| DANSK<br>ERHVERV                                                                                                    | CamVision" dansk krisekorps -                                                                                                    | telesikring                                                                                                    |

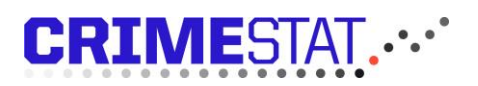

Når du har trykket 'videre' når du til denne side.

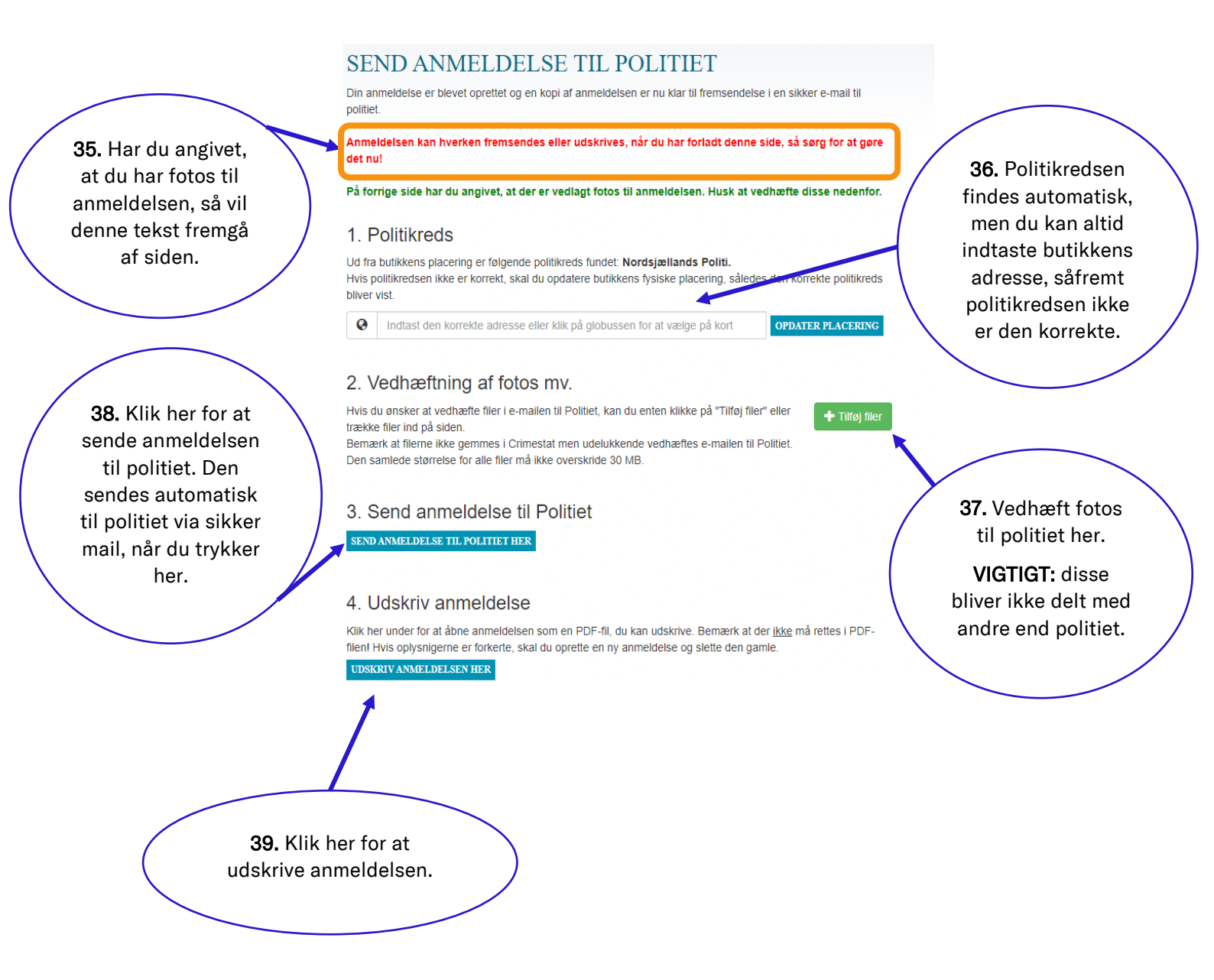

#### Kontakt

- Din primære kontakt ift. Crimestat er din Crimestat-lokaladministrator. Det vil som oftest være den person i din virksomhed, der har oprettet dig i Crimestat.
- Hvis du er i tvivl om hvem, der er din lokaladministrator, kan du kontakte info@crimestat.dk
- Du kan læse mere om Crimestat på vores hjemmeside.

# DANSK ERHVERV

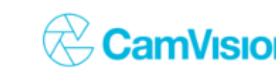

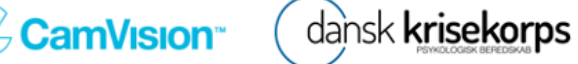

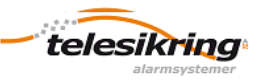